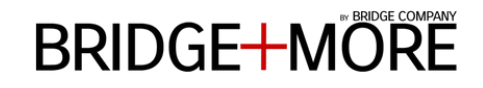

#### How to create a Reference Game with The Bridge+More solution

| 1. Go to our server depending |
|-------------------------------|
| on your location              |

- Europe (bridgeplusserver.com)
- USA (us.bridgeplusserver.com)
- Asia/Australia
- (aus.bridgeplusserver.com)
- 1. Login with your email and password

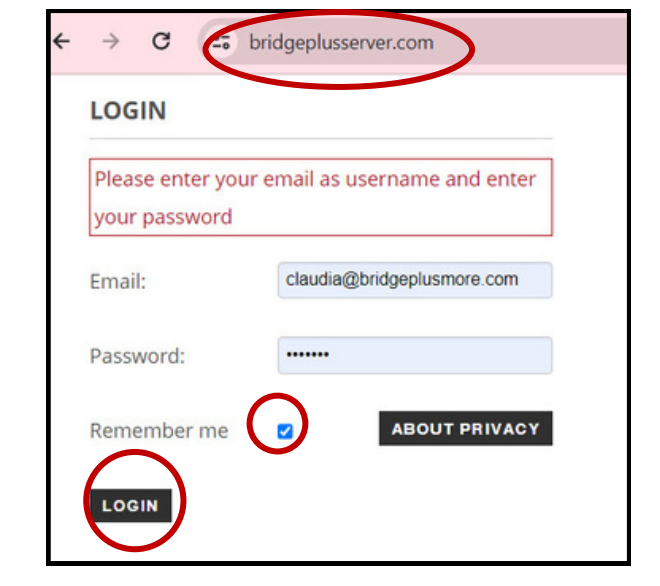

| 3                           | SOCIAL GAMES                                         |  |
|-----------------------------|------------------------------------------------------|--|
| Create a new<br>Social Game | ACTIONS<br>Create new Social Game                    |  |
|                             | Create your own Reference games<br>Social Game tools |  |
|                             |                                                      |  |

2

 Go to ADMIN on the top Menu.
 Select Social Games.

| BRIDGE+MORE              | ME OPEN RESULT |
|--------------------------|----------------|
| ADMIN                    |                |
| MANAGE                   | Cla            |
| Tournaments              | Brid           |
| Social Games             |                |
| Teaching set             |                |
| Users                    |                |
| Clubs                    |                |
| Club Tournament Settings |                |
| Club Game Live           |                |
|                          |                |

## 

## 4

- Type the name of your Social game.
   Select Who
- will handle your game. 3.Select the
- Game type.

Press Next 🕥

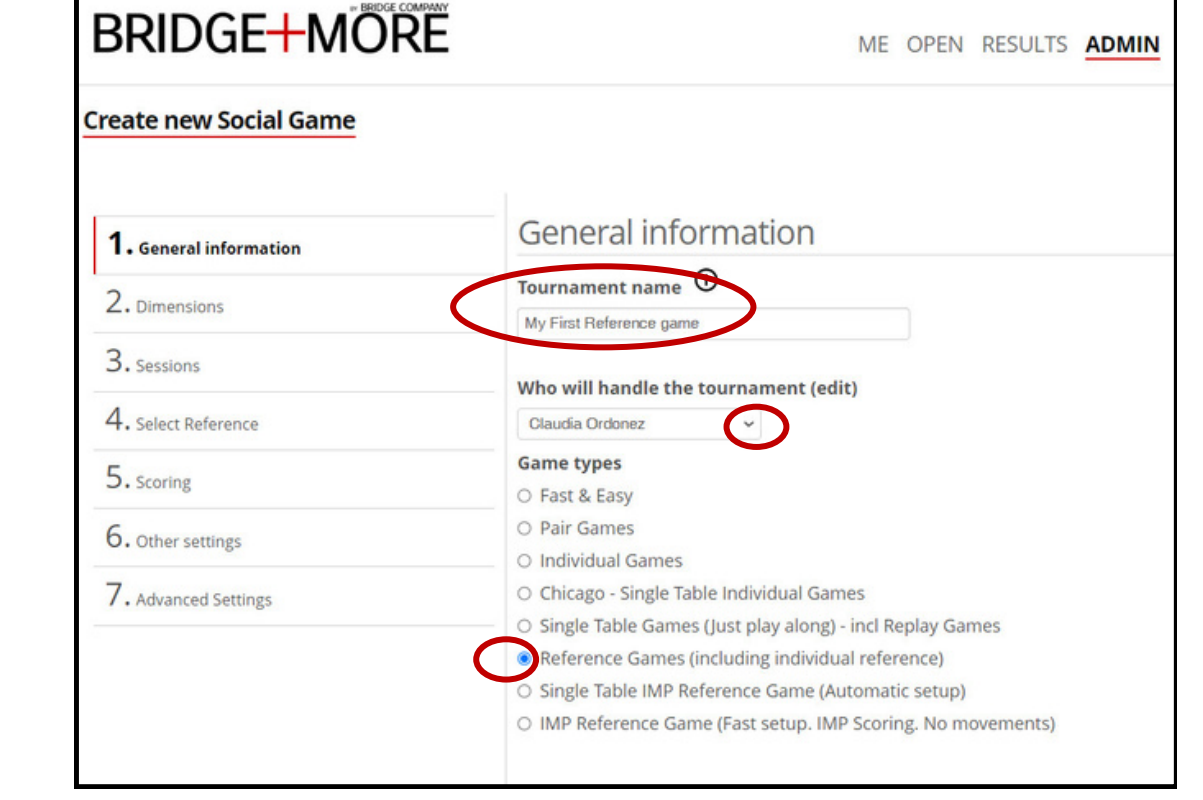

5

1. Select the number of **TABLES** you want to play by Clicking the drop-down arrow.

| BRIDGE+MORE            | ME OPEN RESULTS ADMIN GENERAL                                                               |
|------------------------|---------------------------------------------------------------------------------------------|
| Create new tournament  |                                                                                             |
| 1. General information | Tournament dimensions                                                                       |
| 2. Dimensions          | Number of Tables - with a vacant pair/team, select one more table (create)         4 tables |
| 3. Sessions            | Boards per round (create)                                                                   |
| 4. Card distribution   | 4 boards V<br>Movement (create)                                                             |
| 5. Scoring             | Howell     Mitchell (stationary NS-pairs)                                                   |
| 6. Other settings      | <ul> <li>Mitchell (single-winner)</li> <li>Fixed (no movements)</li> </ul>                  |
| 7. Advanced Settings   |                                                                                             |

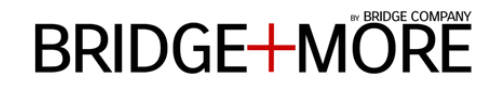

| ~ |
|---|
| 6 |
| U |

1.Select the number of **BOARDS per ROUND you** want to play by Clicking the drop-down arrow.

Press Next 🕥

| BRIDGE+MÖF             | ME ME                                                                      |
|------------------------|----------------------------------------------------------------------------|
| Create new tournament  |                                                                            |
| 1. General information | Tournament dimensions                                                      |
| 2. Dimensions          | Number of Tables - with a vacant pair/team                                 |
| 3. Sessions            | Boards per round (create)                                                  |
| 4. Card distribution   | Movement (create)                                                          |
| 5. Scoring             | <ul> <li>Howell</li> <li>Mitchell (stationary NS-pairs)</li> </ul>         |
| 6. Other settings      | <ul> <li>Mitchell (single-winner)</li> <li>Fixed (no movements)</li> </ul> |
| 7. Advanced Settings   | Vacant Pair (Alternatively: mark a pair as                                 |

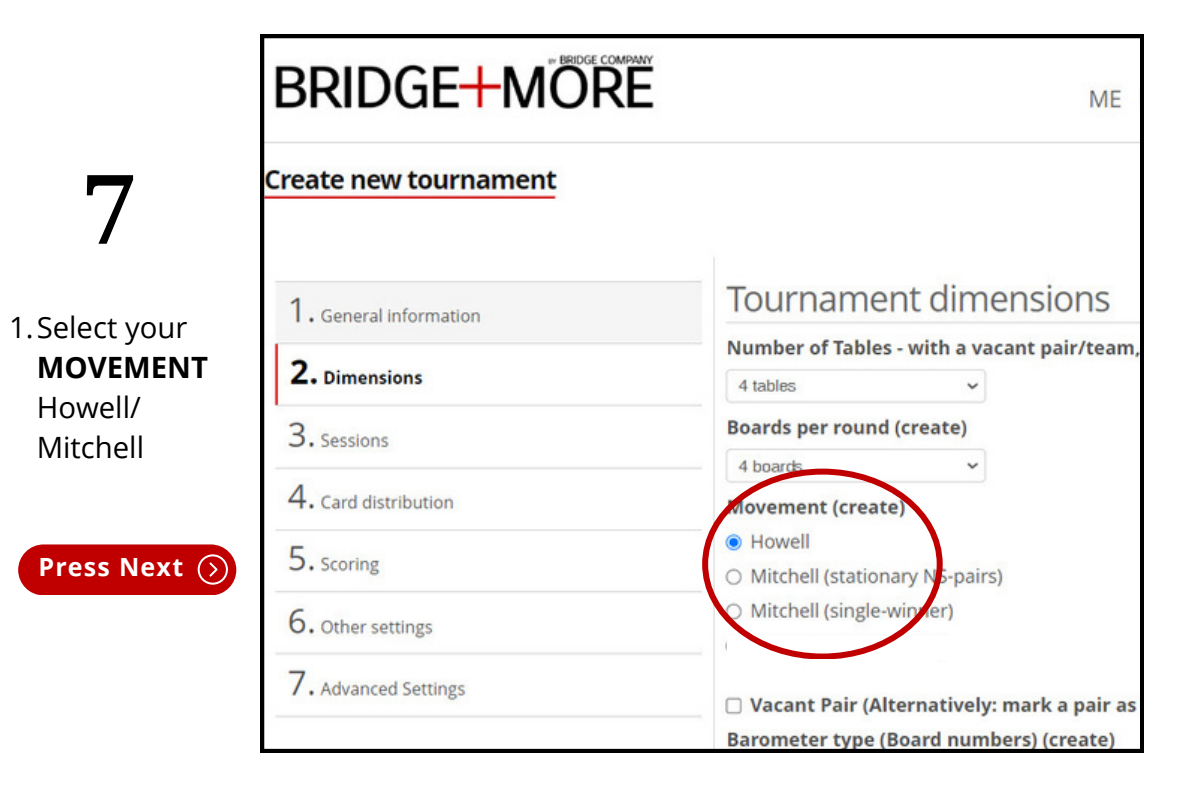

## BRIDGE MORE

## 8

. .

Sessions

No changes required.

Unless you do not play a full tournament. Click the dropdown arrow.

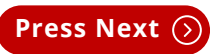

| ME OPEN RESULTS ADMIN                        |
|----------------------------------------------|
|                                              |
| Sessions                                     |
| Info                                         |
| Total # boards is 28                         |
| With 7 rounds of 4 boards                    |
| Don't play a full tournament (select rounds) |
| 7 rounds (Full tournament, 28 boards)        |
|                                              |
|                                              |

|                   | Create new Social Game |                                                        |        |        |                       |                                        |            |
|-------------------|------------------------|--------------------------------------------------------|--------|--------|-----------------------|----------------------------------------|------------|
|                   | 1. General information | Select Reference                                       |        |        |                       |                                        |            |
| $\mathbf{\wedge}$ | 2                      |                                                        |        |        |                       | Filter:                                |            |
| Y                 | 2. Dimensions          | Tournament Name                                        | Boards | Tables | Created               | Played                                 |            |
| 5                 | 3                      | 1998 International Team Trials - 1                     | 28     | 4      | 2017 10 30 1899 12 30 | - test3                                | · ·        |
|                   | Concentrations         | 2009 European Open Champ - Mixed Teams Round Of 16 - A | 128    | 4      | 2021.09.24 1899.12.30 | Welcome to B+M Pair reference gam      | ne 1 table |
|                   | 4. Select Reference    | 2009 European Open Champ - Mixed Teams Round Of 8 - A  | 28     | 4      | 2021.09.10 1899.12.30 | - Welcome to B+M Pair Reference gan    | ne 1 table |
| Soloct            |                        | 2009 European Open Champ - Mixed Teams Semi-Final - B  | 28     | 4      | 2021.09.24 1899.12.30 | - Welcome to B+M Reference game 1      | table      |
| Select            | 5. Scoring             | 2009 European Open Champ - Mixed Teams Swiss - A       | 28     | 4      | 2021.10.15 No         |                                        |            |
| Reference         |                        | 2009 European Open Champ - Open Teams Qual - A         | 28     | 4      | 2021.09.10 1899.12.30 | Welcome to B+M Pair Reference gan      | ne 1 table |
| iter en en ec     | 6. Other settings      | 2009 European Open Champ - Open Teams Swiss A          | 28     | 4      | 2021.10.01 1899.12.30 | - test claudia 2                       |            |
| Choose 1          | -                      | 2009 European Open Champ - Women Teams - Final - B     | 28     | 4      | 2021.10.01 No         |                                        |            |
|                   | / Advanced Settings    | 2023 NM monrad par                                     | 69     | 35     | 2023.10.12 No         |                                        |            |
| Reference         |                        | 4 bords Howell 1/3-2022                                | 28     | 4      | 2022.02.28 No         |                                        |            |
|                   |                        | B. 4 bords Howell 8/3-2022                             | 28     | 4      | 2022.03.07 No         |                                        |            |
| Game from         |                        | B. Par 4 bords Howell 15.03.2022                       | 28     | 4      | 2022.03.14 No         |                                        |            |
| the list          |                        | Bermuda Bowl 1955 - Seg 1                              | 222    | 2      | 2021.02.22 No         |                                        |            |
| ule list.         |                        | Bermuda Bowl 2011 - Final/PO 1+2                       | 32     | 4      | 2016.11.22 No         |                                        |            |
|                   |                        | Bermuda Bowl 2011 - Final/PO 3+4                       | 32     | 4      | 2016.11.22 No         |                                        |            |
| Dress Novt        |                        | Bermuda Bowl 2011 - Final/PO 5+6                       | 32     | 2      | 2016.11.22 No         |                                        |            |
| Press Next ()     |                        | Bermuda Bowl 2011 - Final/PO 7+8                       | 32     | 2      | 2016.11.22 1899.12.30 | - Demo Example for tablet test - Refer | rence      |
|                   |                        | Bermuda Bowl 2011 - Quarter Final 1+2                  | 32     | 8      | 2016.11.22 No         |                                        |            |
|                   |                        | Bermuda Bowl 2011 - Quarter Final 3+4                  | 32     | 6      | 2016.11.22 No         |                                        |            |
|                   |                        | Bermuda Bowl 2011 - Quarter Final 5+6                  | 32     | 4      | 2016.11.22 1899.12.30 | - Welcome to B+M Reference Game 1      | Table      |
|                   |                        | Bermuda Bowl 2011 - Round Robin 1+2                    | 30     | 7      | 2016.11.22 No         |                                        |            |

### 

# 10

### Scoring

Depends on your preferences Matchpoints or IMPS.

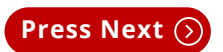

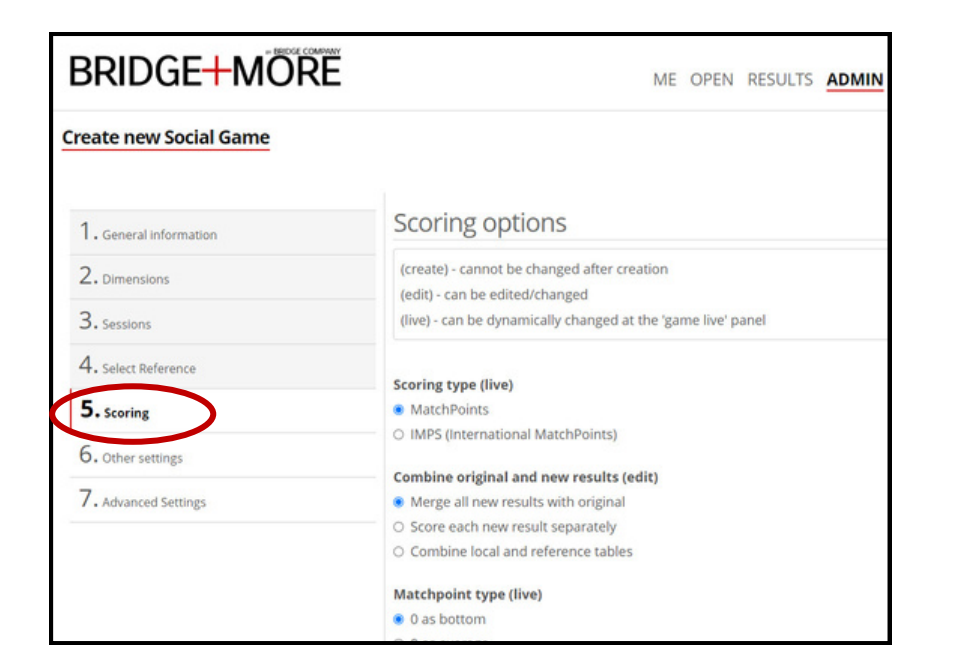

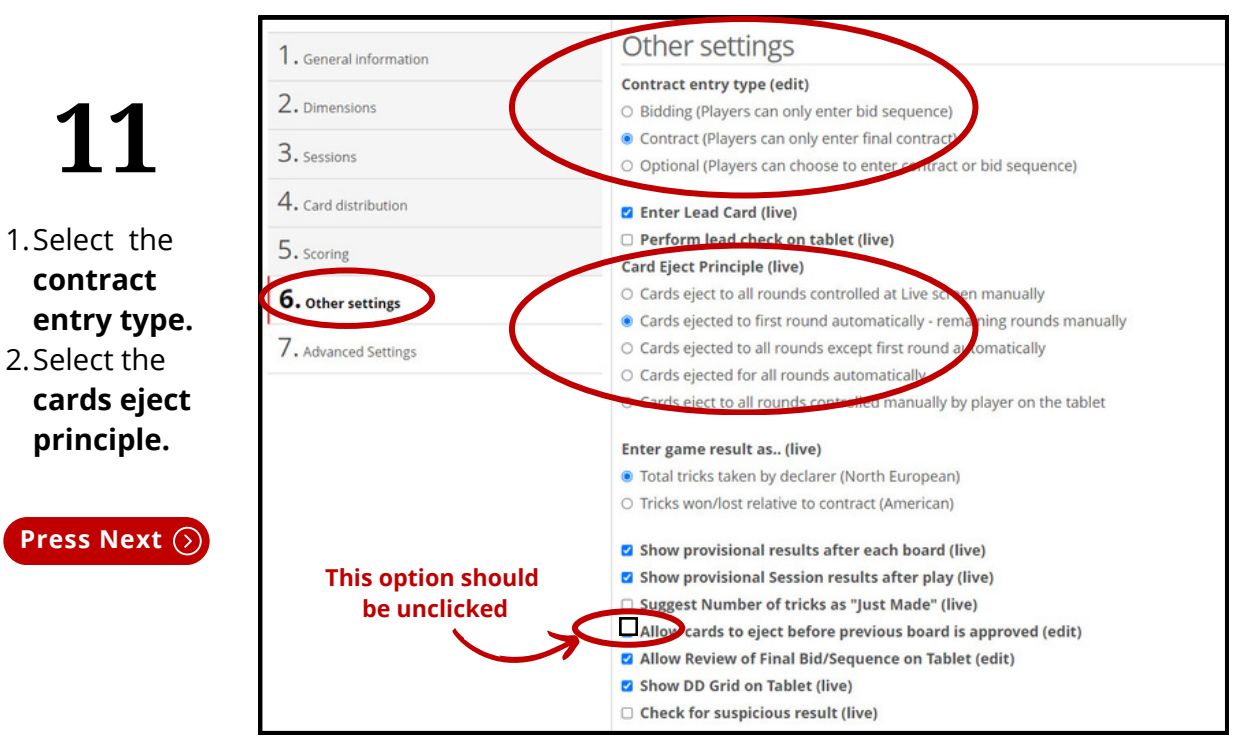

### 

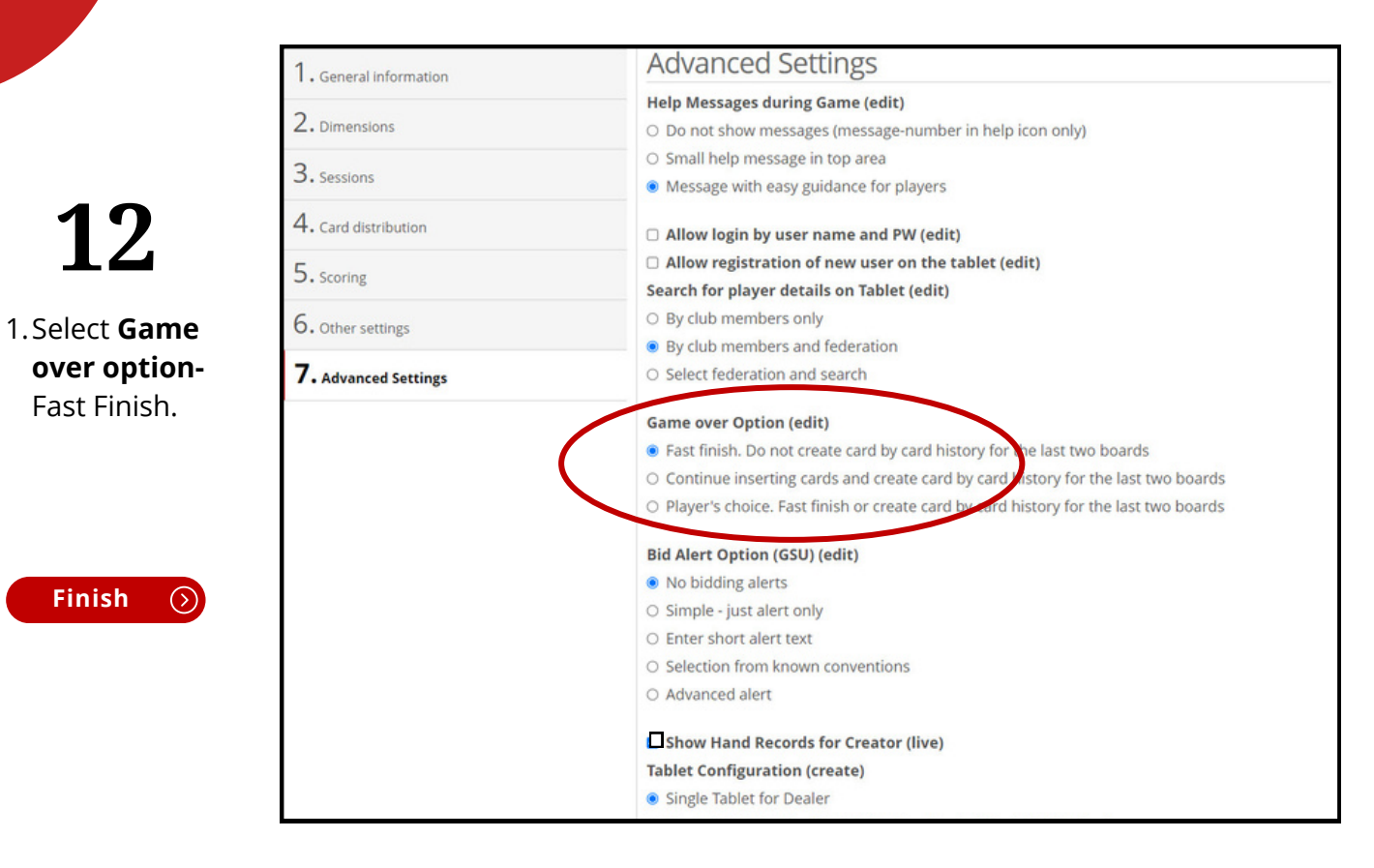

#### SCAN ME

VIDEO GUIDE Reference Games

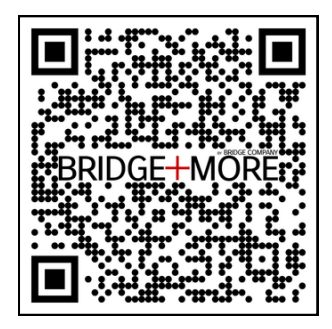

#### **Visit our SHOP**

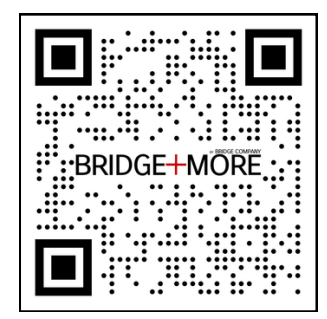

For more information visit our info site www.bridgeplusinfo.com or write to us at info@bridgeplusmore.com